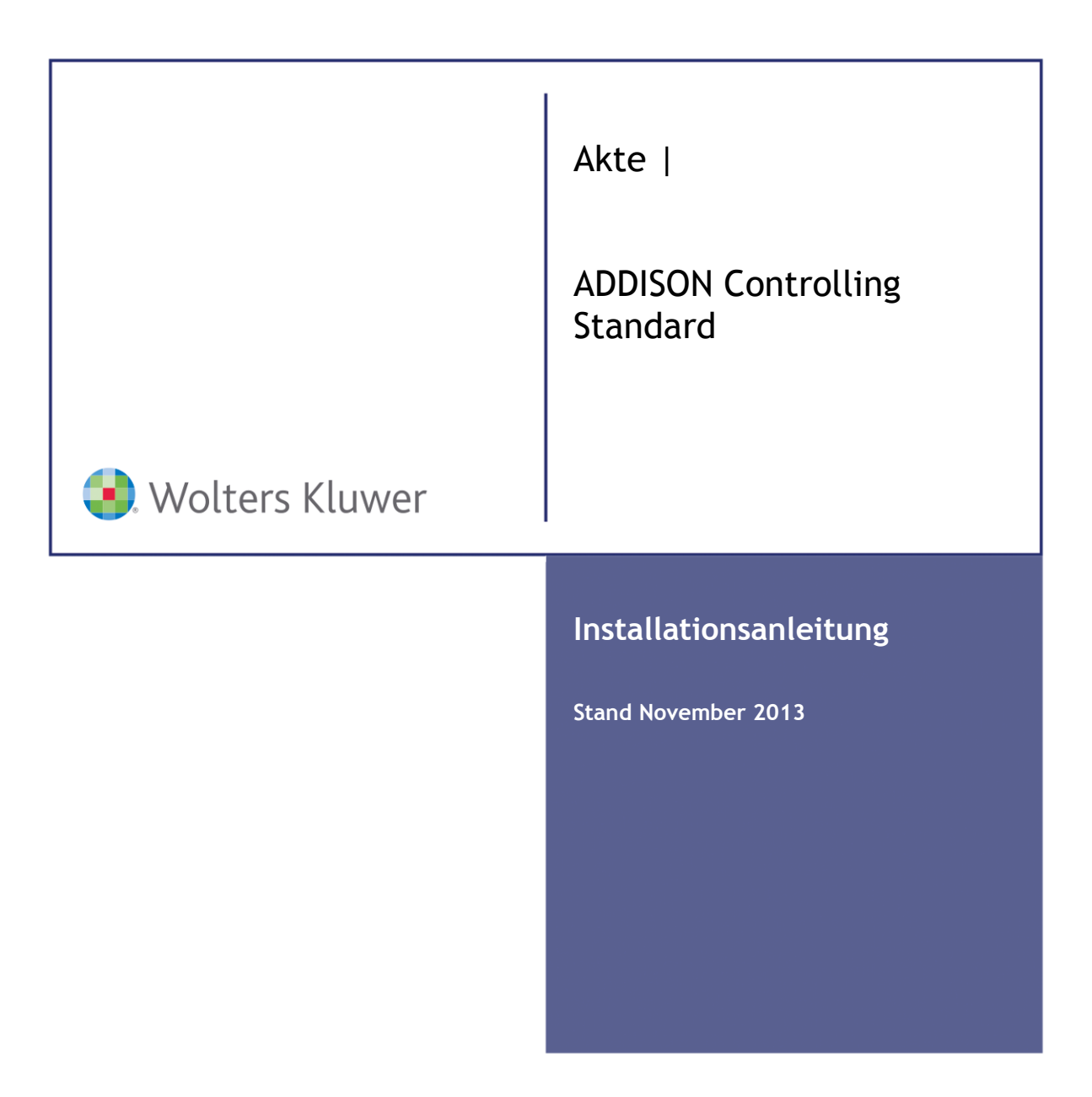

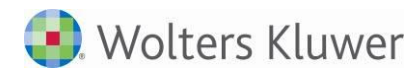

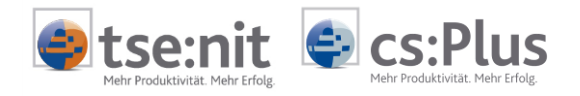

ADDISON Controlling Standard für die AKTE Installationsanleitung

Stand: November 2013 Copyright © 2013 Wolters Kluwer Software und Service GmbH

Die Angaben in den folgenden Unterlagen können ohne gesonderte Mitteilung geändert werden.

Dieses Dokument ist urheberrechtlich geschützt. Alle Rechte, auch die der Übersetzung, des Nachdrucks und der Vervielfältigung des Dokuments oder von Teilen daraus, sind vorbehalten. Ohne schriftliche Genehmigung seitens der Wolters Kluwer Software und Service GmbH darf kein Teil dieses Dokuments in irgendeiner Form (Fotokopie, Mikrofilm oder einem anderen Verfahren), auch nicht zum Zwecke der Unterrichtsgestaltung, reproduziert oder unter Verwendung elektronischer Systeme verarbeitet, vervielfältigt oder verbreitet werden.

Wolters Kluwer Software und Service GmbH ADDISON Zentrale Stuttgarter Straße 35 71638 Ludwigsburg

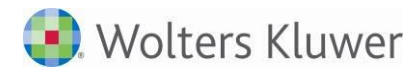

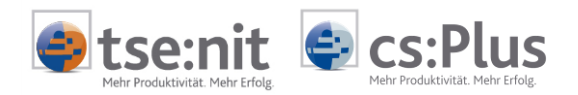

## Inhalt

| 1 | Installation                                      | 4  |
|---|---------------------------------------------------|----|
| 2 | Anlage Mandant in ADDISON                         | 9  |
| 3 | Import der Data Warehouse - Kennzahlen (einmalig) | 15 |
| 4 | Import der Bewegungsdaten                         | 16 |

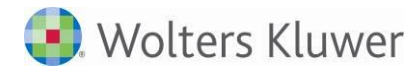

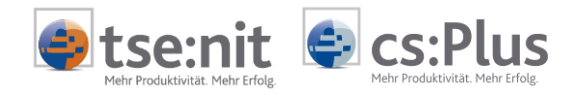

## 1 Installation

| Installationsphasen:                       | <ul> <li>Master-SETUP</li> <li>Grundinstallation der ADDISON-Software</li> <li>Wird gestartet aus der ADDISON-Auslieferungs-DVD (Autorun)</li> <li>Wird nur einmal "zentral" durchgeführt (z.B. Server)</li> </ul>                                                                                         |
|--------------------------------------------|----------------------------------------------------------------------------------------------------|
|                                            | <ul> <li>Workstation-SETUP</li> <li>Installation der ADDISON-Software für die Arbeitsstation</li> <li>Wird gestartet über "TSETUP.EXE" aus dem Verzeichnis<br/>\PROGRAMME\ADDISON\SOFTWARE\</li> <li>Muss an jeder Arbeitsstation durchgeführt werden</li> <li>Läuft bei Updates automatisch ab</li> </ul> |
| Einplatzinstallation:                      | Installationsvoraussetzungen prüfen<br>ADDISON-DVD einlegen (DVD-Laufwerk der Arbeitsstation)<br>Master-SETUP starten<br>• Menüeintrag "ADDISON Software" auswählen                                                                                                    |
|                                            | <ul> <li>Workstation-SETUP starten</li> <li>Aus ADDISON Programmgruppe "ADDISON Workstation Setup" oder<br/>TSETUP.EXE aus Software-Verzeichnis anklicken (1. Installation)</li> </ul>                                                                                                    |
| Mehrplatzinstallation<br>"Client/Server":  | Installationsvoraussetzungen prüfen (Server/AP)<br>ADDISON-DVD einlegen (DVD-Laufwerk des Servers)<br>Master-SETUP starten<br>• Menüeintrag "ADDISON Software" auswählen                                                                                                    |
|                                            | <ul> <li>Workstation-SETUP starten</li> <li>TSETUP.EXE aus dem Verzeichnis<br/>\PROGRAMME\ADDISON\SOFTWARE\</li> <li>Im Netzbetrieb: TSETUP.EXE muss vom UNC-Pfad an jeder<br/>Arbeitsstation aufgerufen werden.</li> </ul>                                                                                |
| Mehrplatzinstallation<br>"Terminalserver": | Installationsvoraussetzungen prüfen (WTS)<br>ADDISON-DVD einlegen (DVD-Laufwerk des Servers)<br>Master-SETUP an der Konsole des Servers starten<br>• Menüeintrag "ADDISON Software" auswählen                                                                                                    |
|                                            | <ul><li>Workstation-SETUP an der Konsole des Servers starten</li><li>TSETUP.EXE aus Software-Verzeichnis starten (1. Installation)</li></ul>                                                                                                    |
| *                                          | Weiterführende Informationen zur Installation und möglichen<br>Installationsszenarien finden Sie in folgenden Dokumenten:<br>• <dvd>:\Doku\Allgemein\Terminalserver.pdf</dvd>                                                                                                    |

• <DVD>:\Doku\Info\InstallationMJJJJ.pdf

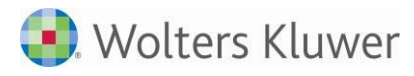

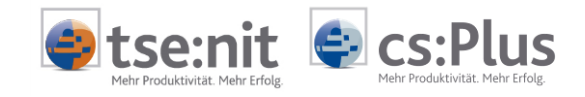

Hinweise zu (Terminalserver-)Installationen: Kombination FS und WTS möglich Trennung DB-Server und Anwendung möglich Load Balancing möglich

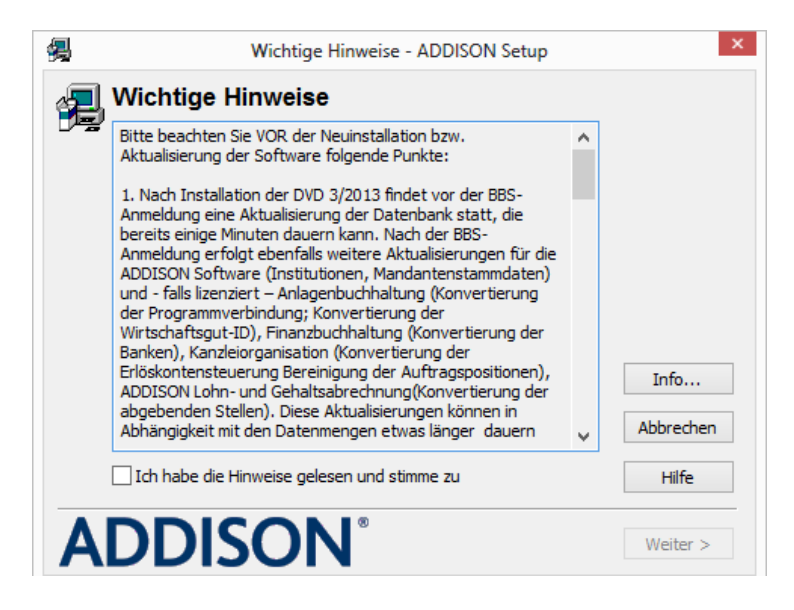

Check setzen

| <b>4</b>                                                                                                    | Lizenzschlüssel - ADDISON Setup | ×         |  |  |  |
|----------------------------------------------------------------------------------------------------|---------------------------------|-----------|--|--|--|
| Persönliche Daten eingeben<br>Die folgenden Angaben sind für die Nutzung der ADDISON Anwendungen erforderlich.<br>Ergänzen Sie die fehlenden Informationen mit Ihren persönlichen Daten laut<br>Begleitschreiben zur Software. |                                 |           |  |  |  |
| Name / Firma:                                                                                                    | ADDISON Controlling-Kunde       |           |  |  |  |
| PLZ: 80809 Ort:                                                                                                    | München                         |           |  |  |  |
| Kunden-Nr.:                                                                                                    | 0024999                         |           |  |  |  |
| Kundenschlüssel:                                                                                                    | ********                        |           |  |  |  |
| Lizenzschlüssel:                                                                                                    | *********                       | Abbrechen |  |  |  |
| Zusatzschlüssel:<br>(falls vorhanden)                                                                                                    |                                 | Hilfe     |  |  |  |
| ADD                                                                                                    | SON <sup>®</sup> < Zurück       | Weiter >  |  |  |  |

• Daten eingeben

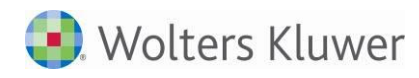

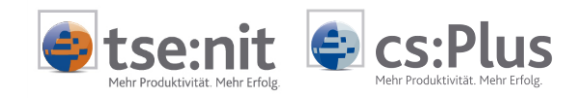

| 缦 | Produktauswahl - ADDISON Setup                                                                                                    | ×                                 |
|---|----------------------------------------------------------------------------------------------------|-----------------------------------|
| Z | Produkte für die Installation auswählen<br>Setup markiert alle Produkte, die schon einmal installiert oder lizenzie<br>können die Produkte per Mausklick (de)selektieren oder die Vorgabe<br>übernehmen. | ert wurden. Sie<br>n mit "Weiter" |
|   | ADDISON Controlling 5.17<br>ADDISON Kassenbuch 3.0<br>ADDISON Rechnungsbuch 3.0<br>ADDISON Software 9.13                                                                                                 |                                   |
|   |                                                                                                    | Info<br>Abbrechen                 |
| A | DDISON <sup>®</sup> <zurück< th=""><th>Hilfe<br/>Weiter &gt;</th></zurück<>                                                                                                    | Hilfe<br>Weiter >                 |

• Alle auswählen

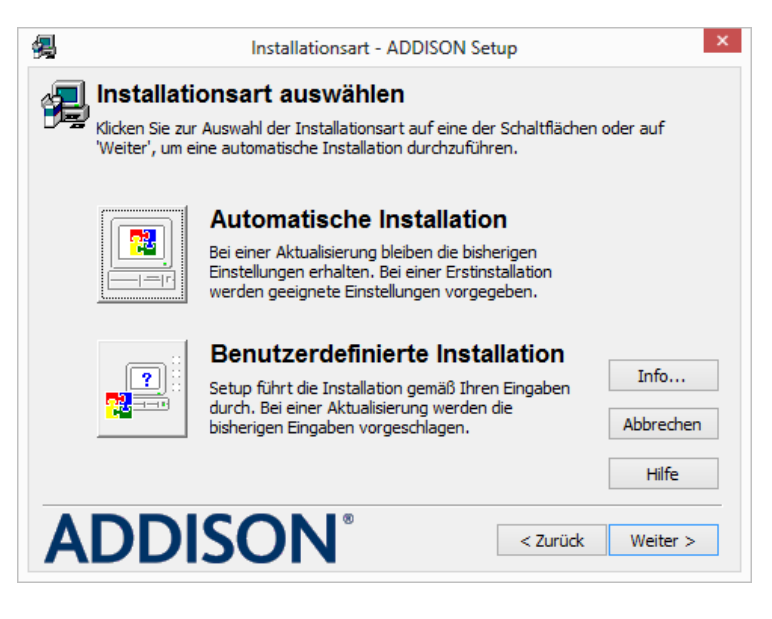

- Automatische Installation
- Bei abweichendem Installationslaufwerk ist die benutzerdefinierte Installation auszuwählen.

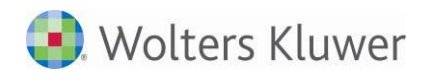

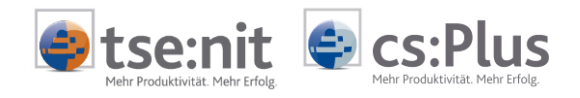

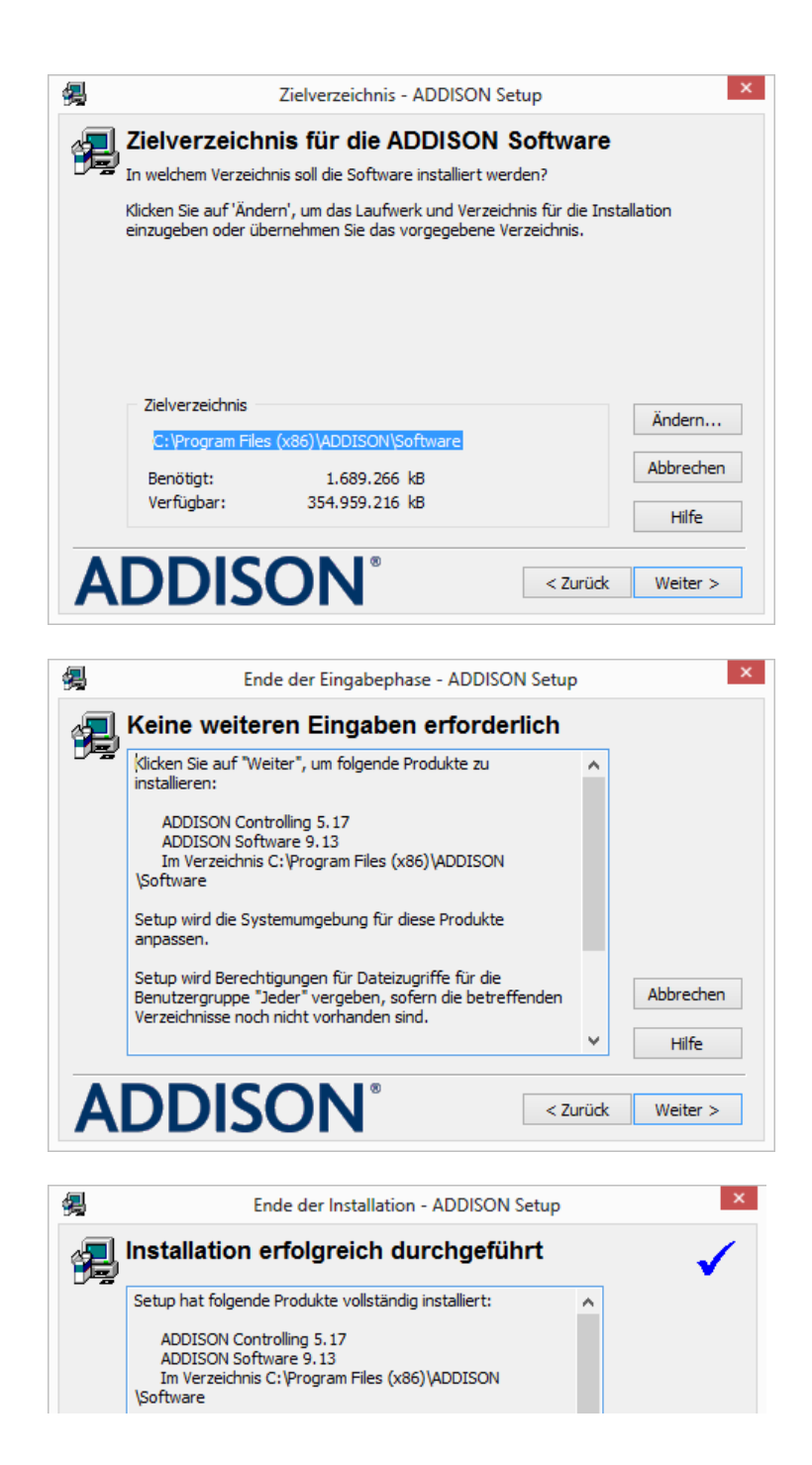

Manueller Aufruf des Workstation Setup: Mit diesem Programmstand muss nach der Installation einmalig ein Workstation Setup aufgerufen werden.

Dazu ist in der Windows-Startleiste PROGRAMME | ADDISON | ADDISON WORKSTATION SETUP aufzurufen.

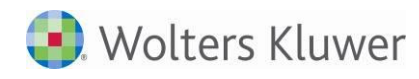

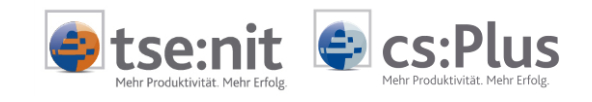

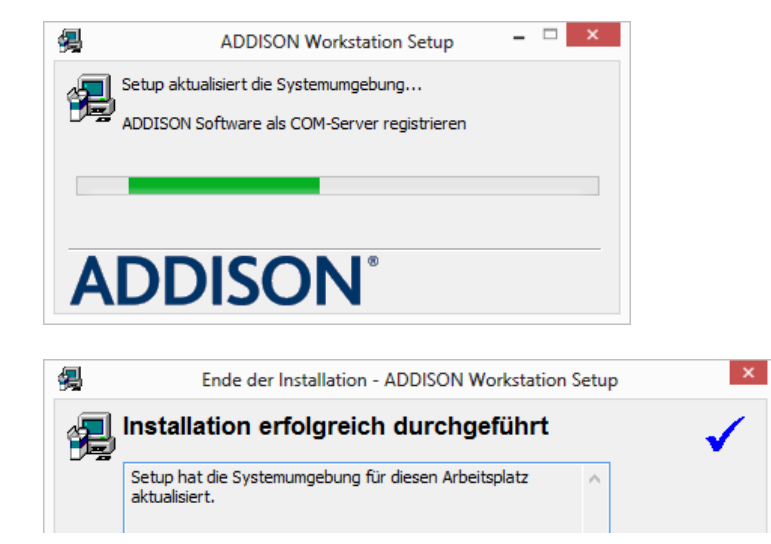

Anbindungen zu Fremdsoftware | Akte-Anbindung: Bitte rufen Sie über das Windows-Startmenü Programme | ADDISON | ADDISON DIENSTPROGRAMME | ANBINDUNGEN ZU FREMDSOFTWARE auf.

| Anbindungen zu Fremdsoftware - ADDISON                                                                                                    | Setup – 🗆 🗙                          |
|----------------------------------------------------------------------------------------------------|--------------------------------------|
| ADDISON Anbindungen zu Fremdsoft<br>Markieren Sie die Module aus der Liste, die beim Start der ADD<br>werden sollen.<br>Lokal                                                                                                    | ware laden<br>DISON Software geladen |
| Anbindung Addison Warenwirtschaft/Handwerk<br>cs:Plus Anbindung<br>Export im Self-Format<br>Flexible Buchungsschnittstelle für DMS<br>Flexibler ASCII-Datenimport<br>Import im Self-Format<br>OP-Updater<br>Outlook 2000 Anbindung für ZMIS<br>Tobit InfoCenter Anbindung für ZMIS<br>[tse:nit] Anbindung | Alle<br>Keine<br>Rückgängig          |
|                                                                                                    | iden Hilfe                           |

- [TSE:NIT] ANBINDUNG bzw. CS:PLUS ANBINDUNG markieren
- BEENDEN

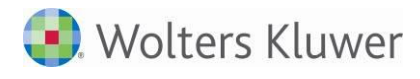

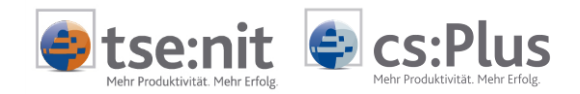

### 2 Anlage Mandant in ADDISON

. .

... direkter Aufruf über [TSE:NIT] bzw. CS:PLUS | PROGRAMME | ADDISON CONTROLLING:

EXPORT FÜR ADDISON CONTROLLING:

| NOST (2)                                                                                                    |                             |                | and the second division of the second division of the second divisio |  |  |
|----------------------------------------------------------------------------------------------------|-----------------------------|----------------|----------------------------------------------------------------------------------------------------|--|--|
| Datei Akte Favoriten                                                                                                    | Programme                   | Fenster Hilfe  |                                                                                                    |  |  |
| 🍠 📄 🧉 🚰 👪 🛛                                                                                                    | Lohn                        |                | - 🖌 🕅                                                                                                    |  |  |
| Aktenmanager                                                                                                    | ADDISO                      | N Controlling  | Aktendeckel                                                                                                    |  |  |
| 📔 Verträge                                                                                                    | Fernwar                     | tung           | H                                                                                                    |  |  |
| Jahresakte<br>Rechnungswesen                                                                                                    | Steuerta                    | bellen         | Anrede                                                                                                    |  |  |
| Export für ADDISON Co                                                                                                    | ntrolling                   | _              | X                                                                                                    |  |  |
| Mandant Nr. in ADDISON                                                                                                    | 2                           |                |                                                                                                    |  |  |
| Wirtschaftsiahr (von - bis):                                                                                                    | 01. Jan 2007 -              | 31. Dez 2007   | -                                                                                                    |  |  |
| Zeitraum von Monat:                                                                                                    | Januar 🔻                    | 1              |                                                                                                    |  |  |
| bis Monat:                                                                                                    | Dezember 🔻                  | Auswertungsmon | at                                                                                                    |  |  |
|                                                                                                    |                             |                |                                                                                                    |  |  |
| Exportinformationen Buck                                                                                                    | nungskreise  <br>aftsjahres |                | 1                                                                                                    |  |  |
| Buchungsstapel [tse                                                                                                    | ::nit]_M2_0003              |                |                                                                                                    |  |  |
| Monat De                                                                                                    | zember                      | letzte Buchung | Zurücksetzen                                                                                                    |  |  |
| aktueller Export für den eingestellten Zeitraum (Monat von/bis)<br>alle nach dem letzten Export erfassten Kostenstellenbuchungen (FiBu+Kost)<br>ausgeben |                             |                |                                                                                                    |  |  |
| C alle Kostenstellenbuchungen (FiBu+Kost) ausgeben<br>An ADDISON Controlling bereits übergebene Buchungen werden vorher gelöscht.                        |                             |                |                                                                                                    |  |  |
| keine Buchungen au                                                                                                    | Keine Buchungen ausgeben    |                |                                                                                                    |  |  |
| mit Protokollausgabe                                                                                                    | e C Ansicht                 | C Druck        |                                                                                                    |  |  |
| ADDISON Controlling nach Export starten     OK     Abbrechen                                                                                             |                             |                |                                                                                                    |  |  |

- Die Nummer der [tse:nit]- bzw. cs:Plus-Akte wird vorgeschlagen. (Es kann für diese Akte in ADDISON Controlling eine abweichende Mandantennummer eingegeben werden.)
- Die Kanzleiakte ist manuell anzulegen, da dafür ein besonderer Check zu setzen ist.
- Für die 1. Verbindung zur Mandantenanlage in ADDISON Controlling bitte die Option KEINE BUCHUNGEN AUSGEBEN auswählen.

| Start ADDI | SON Controlling                                                                                              |                                         | x                |
|------------|----------------------------------------------------------------------------------------------------|-----------------------------------------|------------------|
| ?          | Der Mandant existiert noch nicht im ADD<br>ADDISON und legen den Mandanten an.<br>Controlling jetzt starten? | ISON-System. Bitte<br>Wollen Sie ADDISO | starten Sie<br>N |
|            |                                                                                                    | <u>J</u> a                              | <u>N</u> ein     |

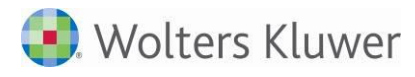

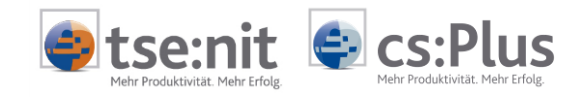

MANDANTENVERBINDUNG BEARBEITEN:

| 🔄 Mandantenver             | bindung bearbeiten  |                  |         |      |          |         | × |
|----------------------------|---------------------|------------------|---------|------|----------|---------|---|
| Nummer                     | 999                 |                  |         |      |          |         |   |
| Name                       | Armati GmbH         |                  |         |      |          |         |   |
|                            | Mandantenanlage     | e für TopControl |         |      | 1        | I       |   |
| Wirtschaftsjahre           | Von                 | Bis              | Aktuell | ZMIS | Planjahr | KR      |   |
|                            | 1.1.1997            | 31.12.1997       | 12.1997 |      |          | 03      |   |
|                            | 1.1.1998            | 31.12.1998       | 12.1998 |      |          | 03      |   |
|                            | 1.1.1999            | 31.12.1999       | 12.1999 |      |          | 03      |   |
|                            | 1.1.2000            | 31.12.2000       | 12.2000 |      |          | 03      |   |
|                            | 1.1.2001            | 31.12.2001       | 12.2001 |      |          | 03      | - |
| Verbindung<br>Bilanzschema | Kein Mandant vorhar | nden             |         | OK   |          | bbreche | n |

- Die Kontenrahmen sind i.d.R. bereits in der Datenbank importiert.
- Mit diesem Schritt werden in der ADDISON Finanzbuchhaltung automatisch der Kontenrahmen und das Bilanzschema zugeordnet, die Wirtschaftsjahre angelegt und die Verbindung zu [tse:nit] bzw. cs:Plus definiert.
- Bilanzschema ggf. ändern (siehe unten)

Es ist zu beachten, dass die Nummer des Bilanzschemas bei ADDISON kontenrahmenspezifisch ist. Die Nummer kann auch nachträglich in der ADDISON Finanzbuchhaltung unter STAMMDATEN | FIRMENDATEN | FINANZBUCHHALTUNG | im Register STEUERN /BILANZ/..., Feld STANDARD-GLIEDERUNG korrigiert werden (dann ggf. alle Wirtschaftsjahre korrigieren).

| 1 | Kapitalgesellschaften          |
|---|--------------------------------|
| 2 | Einzelfirmen                   |
| 3 | Personengesellschaften         |
| 4 | kleine Kapitalgesellschaften   |
| 5 | mittlere Kapitalgesellschaften |

| 4 | Kapitalgesellschaften          |
|---|--------------------------------|
| 5 | Einzelfirmen                   |
| 6 | Personengesellschaften         |
| 7 | kleine Kapitalgesellschaften   |
| 8 | mittlere Kapitalgesellschaften |

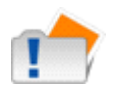

| Bilanzschemen für |  |
|-------------------|--|
| KR 03:            |  |

Bilanzschemen für KR 04:

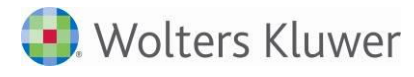

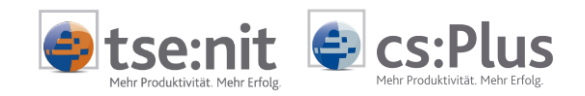

### Auswahl des Bereiches CONTROLLING:

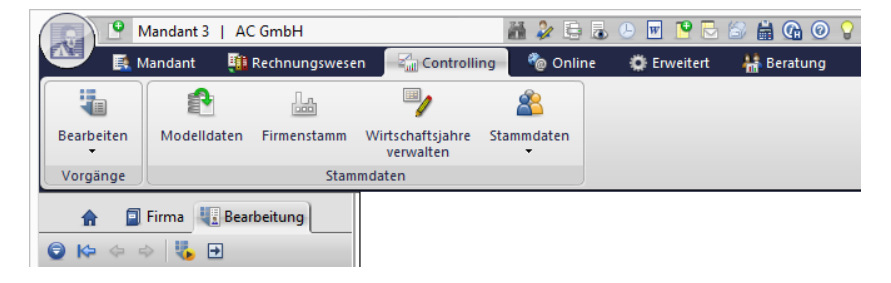

### FIRMENSTAMM | Anlage von ADDISON Controlling:

Der Menüpunkt FIRMENSTAMM ist anzuklicken, um dort die gewünschten Stammdatenmodelle auszuwählen.

Die Modelle 34 und 44 beziehen sich auf ADDISON Controlling compact. Falls sie für ADDISON Controlling Standard ausgewählt werden, müssen die Data Warehouse - Kennzahlen entsprechend angepasst werden (siehe Online-Hilfe, Kapitel 3.4.1).

### Import von Stammdatenmodellen:

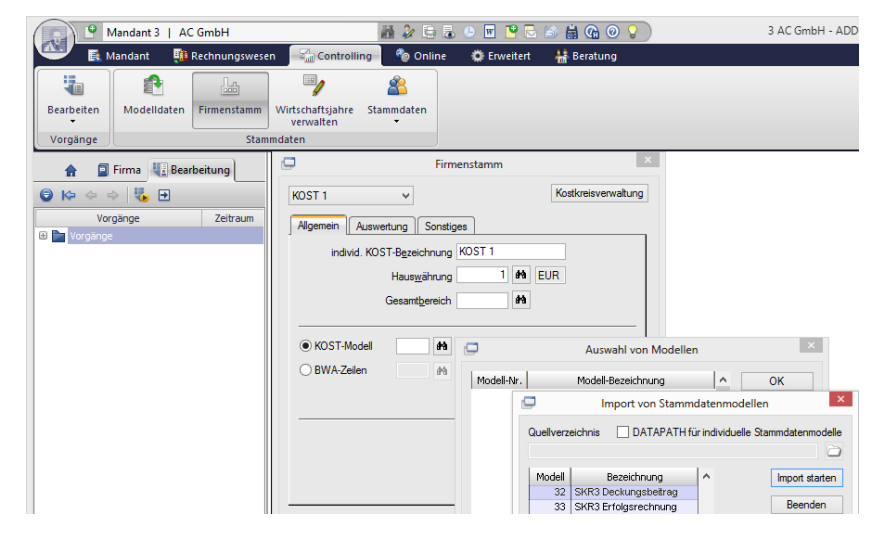

- KOST-MODELL-Auswahl aufrufen
- AUSWAHL VON MODELLEN
- IMPORT MODELLDATEN aufrufen
- IMPORT VON STAMMDATENMODELLEN z.B. 32 (für KR 03)
- IMPORT STARTEN
- BEENDEN

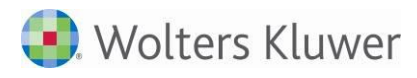

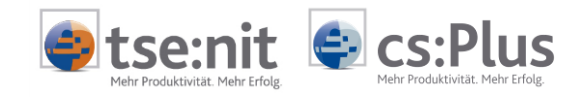

Auswahl eines der importierten Modelle:

| Firmenstamm                                                                      | ×         |
|----------------------------------------------------------------------------------|-----------|
| KOST 1 V                                                                         | erwaltung |
| Allgemein Auswertung Sonstiges                                                   |           |
| individ. KOST-Bezeichnung KOST 1                                                 |           |
| Haus <u>w</u> ährung 1 Haus                                                      |           |
| Gesamtbereich                                                                    |           |
| KOST-Modell 32      SKR3 Deckungsbeitrag     BWA-Zeilen     M     prüfen abgleic | hen       |
| Compact (Istwerte = Salden der Finanzbuchhaltung)<br>Einstellung der Mini-Grafik |           |
| letzte Änderung 00.00.00 OK Abi                                                  | orechen   |

- Importiertes Modell auswählen (z.B. 32)
- Danach den Firmenstamm noch nicht mit OK bestätigen, sondern ggf. erst in der Auswahlbox auf KOST 2 umstellen, um die Kostenträgerrechnung anzulegen.

| anlegen: | Firmenstamm                                                            |
|----------|------------------------------------------------------------------------|
|          | KOST 1 Kostkreisverwaltung<br>KOST 1<br>KOST 2 Sonstiges               |
|          | individ. KOST-Bezeichnung KOST 1                                       |
|          | Haus <u>w</u> ährung 1 <b>4</b> EUR<br>Gesamt <u>b</u> ereich <b>4</b> |
|          | KOST-Modell 32 A SKR3 Deckungsbeitrag     BWA-Zeilen M                 |
|          | prüfen abgleichen                                                      |
|          |                                                                        |
|          |                                                                        |
|          | Compact (Istwerte = Salden der Finanzbuchhaltung)                      |
|          |                                                                        |
|          | letzte Anderung 00.00.00 OK Abbrechen                                  |

### Kostkreis 2 anlegen:

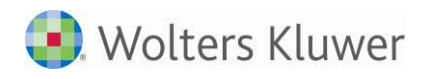

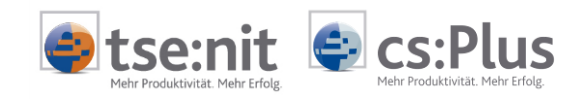

#### • KOST 2 auswählen

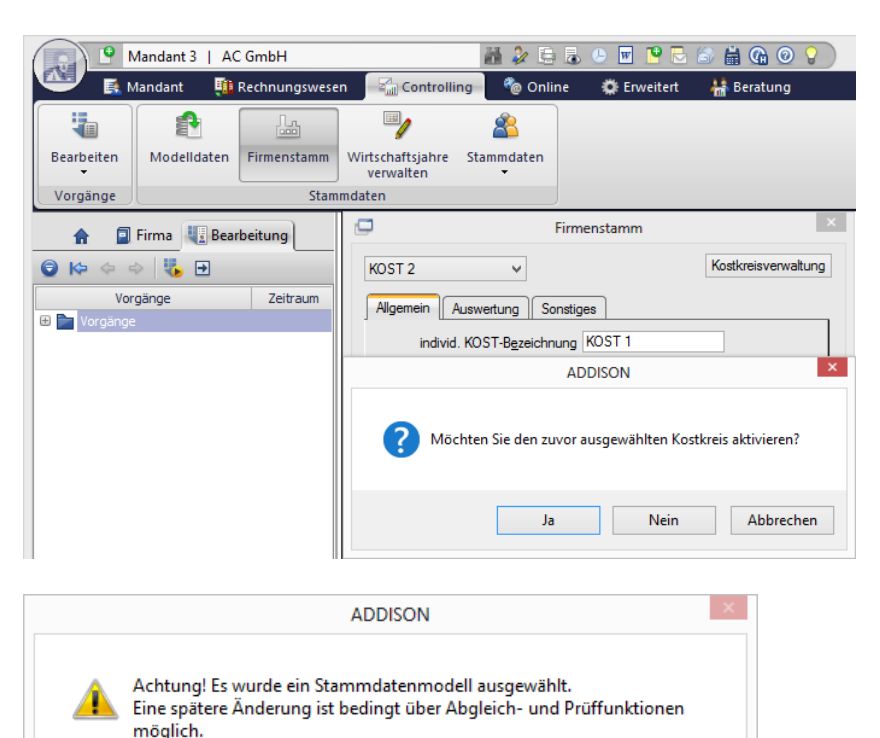

| Soll das Moo | dell jetzt in de | n Mandant koj | piert werden? |      |
|--------------|------------------|---------------|---------------|------|
|              |                  |               | Ja            | Nein |
|              |                  |               |               |      |

# Stammdatenmodell für Kostkreis 2 auswählen:

| _                 |                            |                                       |      |
|-------------------|----------------------------|---------------------------------------|------|
|                   | Firmenstamm                | ×                                     |      |
| KOST 2            | ~                          | Kostkreisverwaltung                   |      |
| Allgemein Auswert | tung Sonstiges             |                                       |      |
| individ. KOST     | F-Bezeichnung KOST 2       |                                       |      |
|                   | Haus <u>w</u> ährung 1 🗠 E | UR                                    |      |
| c                 | Gesamt <u>b</u> ereich 🛃   |                                       |      |
|                   |                            |                                       |      |
| KOST-Modell       | <b>8</b> 9                 |                                       |      |
| O BWA-Zeilen      |                            | Auswahl von Modellen                  | ×    |
|                   | Modell-Nr.<br>32 SKR3 D    | Modell-Bezeichnung<br>veckungsbeitrag | • ОК |

 Ggf. das Stammdatenmodell f
ür KOST 2 auswählen und mit OK bestätigen. Es kann das gleiche Modell wie f
ür KOST 1 oder ein spezielles Modell f
ür die Zuschlagskalkulation gewählt werden (siehe Online-Hilfe, Kapitel 8.1).

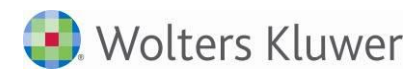

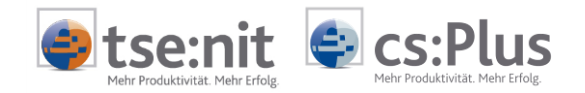

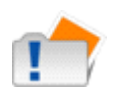

Es ist zu beachten, dass in den Modellen der Bereich 1000 angelegt ist. Falls Sie die Kostenstelle 1000 verwenden, muss der Bereich für das Gesamtunternehmen entweder schon im Modell (gilt dann auch für alle zukünftigen Mandanten) oder im angelegten Mandanten gelöscht werden. Stattdessen ist ein neuer Bereich zu definieren, der dann auch in den Firmenstamm einzutragen ist. Dies sollte vor dem ersten Datenimport erfolgen.

| <u>Р</u> м                     | landant 3   AC Gr             | nbH                                  |          | iii 🌽 🗦 👵   | 🕒 👿 🎴 🖯    | 😂 🛗 🕼 📀 💡 |
|--------------------------------|-------------------------------|--------------------------------------|----------|-------------|------------|-----------|
| 🔤 🛃 Mandant 🛛 🗓 Rechnungswesen |                               | Controlling                          | 🍓 Online | 🔅 Erweitert | 🏰 Beratung |           |
|                                | <b>I</b>                      | 2                                    |          |             |            |           |
| Bearbeiten<br>+                | Wirtschaftsjahre<br>verwalten | Stammdaten<br>•                      |          |             |            |           |
| Vorgänge                       | Stammd                        | aten                                 |          |             |            |           |
| <b>A</b> 💷                     | Wirtschaftsjahre              | verwalten                            |          |             |            |           |
| 😨 ऺ 🗢 🗢                        | Dieser Dial<br>Status der     | og verwaltet der<br>Wirtschaftsjahre | n<br>2.  |             |            |           |

Menüpunkt WIRTSCHAFTSJAHRE VERWALTEN anklicken

### WIRTSCHAFTSJAHR ANLEGEN:

| G | 1          | Wirtschaf  | tsjahr anlege | n | ×         |
|---|------------|------------|---------------|---|-----------|
| 1 | Beginn     | Ende       | Status        | ^ | ОК        |
|   | 01.01.2013 | 31.12.2013 | offen         |   |           |
|   | 01.01.2012 | 31.12.2012 | offen         |   | Abbrechen |

• Ältestes benötigtes Wirtschaftsjahr markieren (ggf. Vorjahr, für die Hochrechnung der Planwerte)

| 9          | Mandant 3   AC GmbH |         |             | 通          | 28         | . 🖬 🎴           | 8 🗟 🛔   | @ 0 💡        |         | 3 /      | AC GmbH - ADD     | ISON       |
|------------|---------------------|---------|-------------|------------|------------|-----------------|---------|--------------|---------|----------|-------------------|------------|
| 🖤 🛤        | Mandant 🛛 🏥 Rechnun | gswesen | - Zat Contr | olling 🧧 🥞 | online     | 🔅 Erweitert     | ₩ B     | eratung      |         |          |                   |            |
|            | Monat 01.2013 🔤     |         |             | 4          | <b>-</b>   | 0               | Q.h     | <b>11</b>    | -       | 3        | <b>1</b> 2        | *          |
| Bearbeiten | 01.2013 - 12.2013   | Infos   | Analysen    | Prognose   | Liquidität | Kennzahlen<br>• | Bericht | Auswertungen | Planung | Istdaten | Verarbeitung<br>• | Stammdaten |
| Vorgänge   | Wirtschaftsjahr 🕫   |         |             |            | Auswer     | ung             |         |              |         | Dat      | enverwaltung      |            |
| <b>A D</b> | Firma               |         |             |            |            |                 |         |              |         |          |                   |            |
| 🕤 ऺ 🔶 🕫    | 🔶 🐫 🖻               |         |             |            |            |                 |         |              |         |          |                   |            |
| Vor        | roänge Zeitr        | aum     |             |            |            |                 |         |              |         |          |                   |            |

• Jetzt wird das vollständige Menü angezeigt.

### Nacharbeiten:

Einmalig ist noch der Import der Data Warehouse - Kennzahlen durchzuführen (siehe nächstes Kapitel).

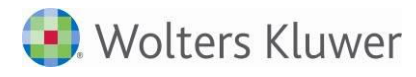

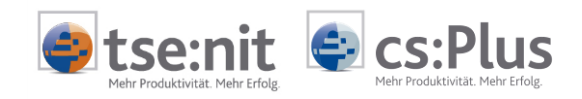

#### Import der Data Warehouse - Kennzahlen (einmalig) 3

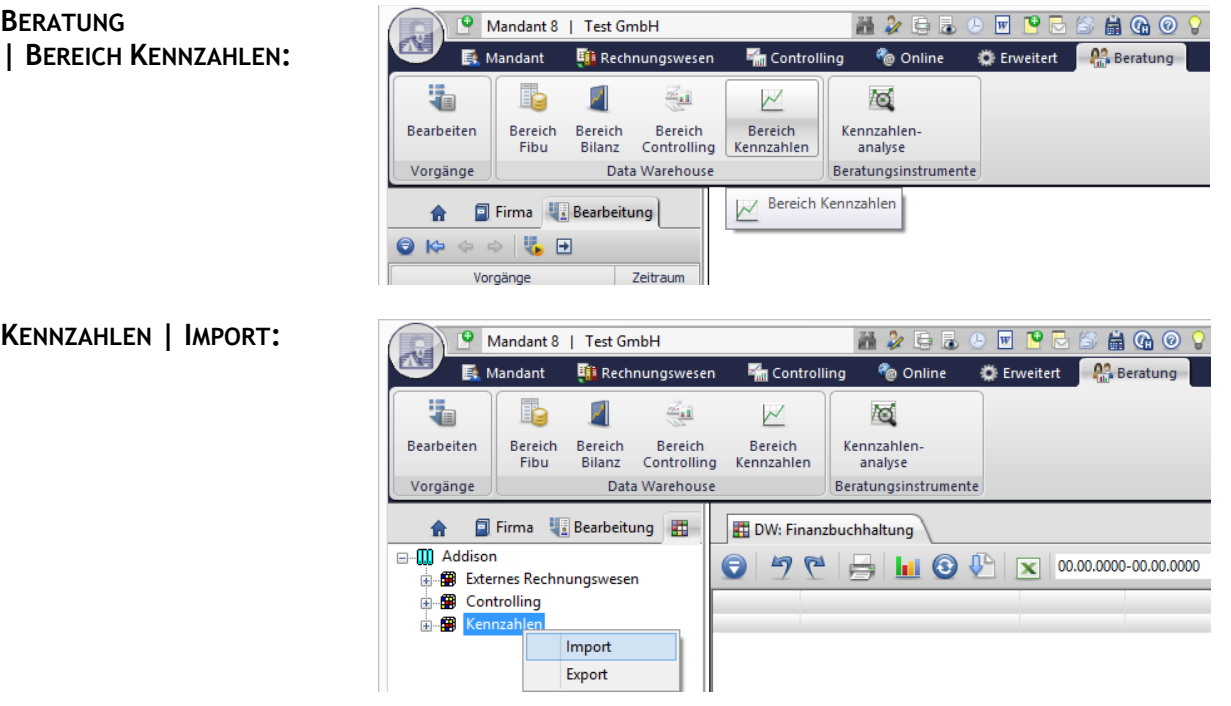

Markieren Sie den Eintrag KENNZAHLEN zunächst mit der linken • Maustaste, um danach mit der rechten Maustaste über das Kontextmenü IMPORT auszuwählen.

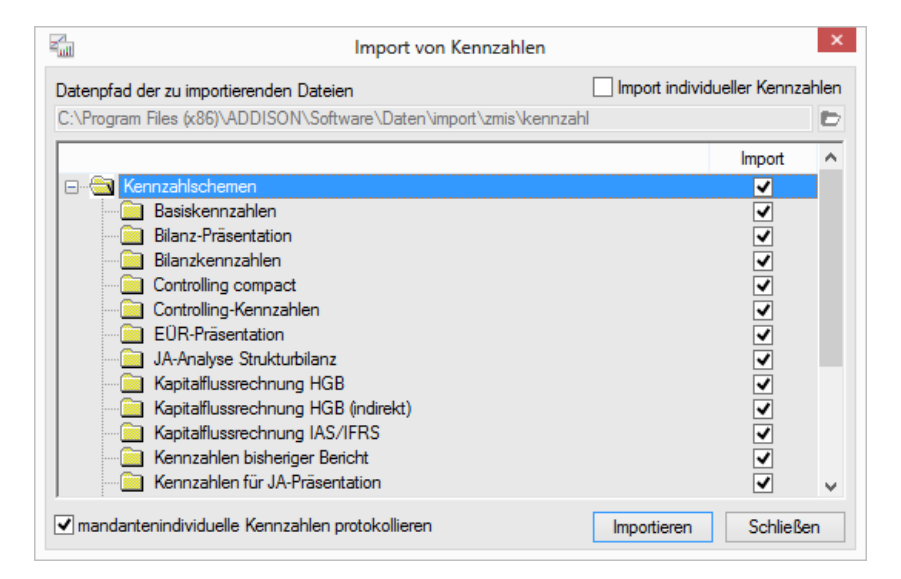

**I**MPORTIEREN

Der Import der Standard-Kennzahlen in die Datenbank ist einmalig durchzuführen. Danach kann das Data Warehouse sofort wieder verlassen werden.

**KENNZAHLEN | IMPORT:** 

BERATUNG

#### **IMPORT VON KENNZAHLEN:**

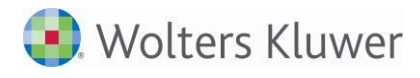

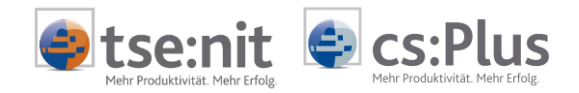

### 4 Import der Bewegungsdaten

Aufruf über [tse:nit] bzw. cs:Plus | Programme | ADDISON Controlling:

| 🎒 Kost (2)           |                         |             |  |
|----------------------|-------------------------|-------------|--|
| Datei Akte Favoriten | Programme Fenster Hilfe |             |  |
| 🍠   📄 💕   🚰 👫        | Lohn                    | 🖃 🛃 🖉       |  |
| Aktenmanager         | ADDISON Controlling     | Aktendeckel |  |
| 📋 Verträge           | Fernwartung             |             |  |
| Jahresakte           | Steuertabellen          | Anrede      |  |
| 🗄 🗐 Planbuchhaltung  | Bearbeiten              |             |  |

Übergabe der Buchungen: Es wird ein Dialog zur Übergabe der Buchungen angezeigt. Nach der Übergabe ist in ADDISON Controlling ggf. eine Planzahlenhochrechnung unter PLANUNG | PLANHOCHRECHNUNG/JW zur Anlage des nachfolgenden Wirtschaftsjahres durchzuführen, um dann auch für dieses Wirtschaftsjahr die Bewegungsdaten aus [tse:nit] bzw. cs:Plus zu übernehmen. In [tse:nit] bzw. cs:Plus muss für die Datenübergabe jeweils das entsprechende Wirtschaftsjahr ausgewählt sein.

| Export für ADDISON Controlling                                                                                                    |  |  |  |  |
|----------------------------------------------------------------------------------------------------|--|--|--|--|
| Mandant Nr. in ADDISON 2<br>Zeitraum<br>Wittschaftsiahr (von bis): 01. Lan 2007 31. Dag 2007                                                             |  |  |  |  |
| Zeitraum von Monat: Januar  bis Monat: Dezember  Auswertungsmonat                                                                                        |  |  |  |  |
| Exportinformationen Buchungskreise  <br>letzter Export des Wirtschaftsjahres<br>Buchungsstapel [[tse:nit]_M2_0003                                        |  |  |  |  |
| Monat Dezember letzte Buchung Zurücksetzen                                                                                                    |  |  |  |  |
| aktueller Export für den eingestellten Zeitraum (Monat von/bis)<br>alle nach dem letzten Export erfassten Kostenstellenbuchungen (FiBu+Kost)<br>ausgeben |  |  |  |  |
| An ADDISON Controlling bereits übergebene Buchungen werden vorher gelöscht.     Keine Buchungen ausgeben                                                 |  |  |  |  |
| Protokoll                                                                                                    |  |  |  |  |
| ADDISON Controlling nach Export starten                                                                                                    |  |  |  |  |

- Zur Ausgabe der Kostbuchungen ist die 1. oder 2. Option auszuwählen.
- Register BUCHUNGSKREISE: Hier können die zu übergebenden Buchungskreise ggf. eingeschränkt werden.

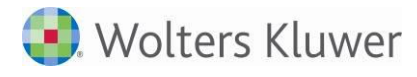

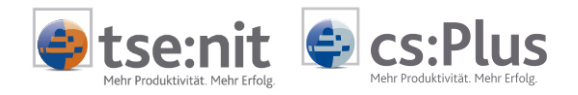

| Auswertungsschemen<br>anpassen: | In ADDISON Controlling ist jetzt noch das Kostenstellenschema<br>anzupassen unter AUSWERTUNGEN   AUSWERTUNGSSTAMM   Schaltfläche<br>KOSTENSTELLENSCHEMA. Hier kann z.B. auch ein Automatikbereich<br>angelegt werden, bei dem neue Kostenstellen bzw. Kostenträger<br>automatisch berücksichtigt werden. Das Kostenstellenschema ist ggf.<br>auch in Kost 2 anzupassen. |
|---------------------------------|----------------------------------------------------------------------------------------------------|
| Aktuellen Monat                 | Es wird empfohlen unter VERARBEITUNG   MONATSWECHSEL die Option                                                                                                    |
| anpassen:                       | KOMPLETT ABGERECHNET IST "AKTUELLER MONAT" einzustellen.                                                                                                    |